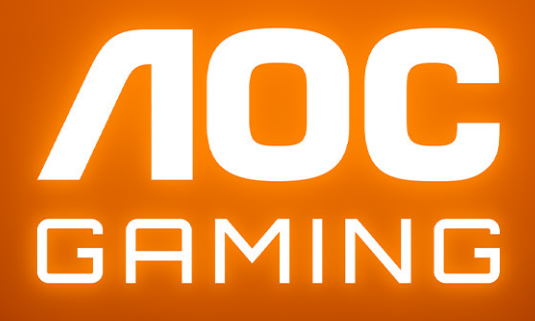

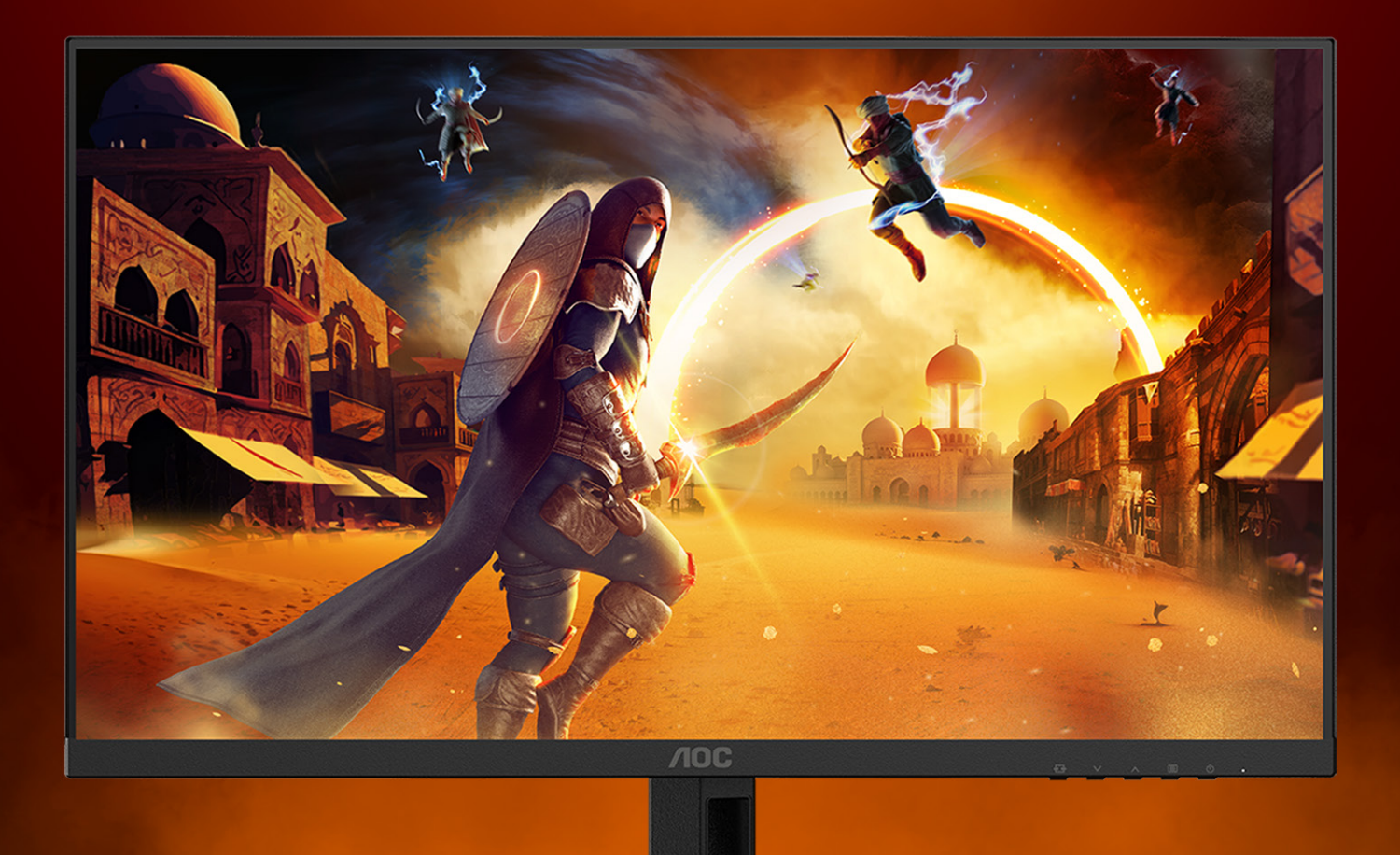

# MANUAL DE UTILIZARE

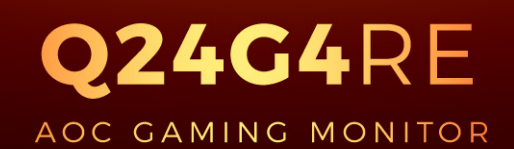

©2025 AOC. All rights reserved Version: A00 WWW.AOC.COM

| Siguranță                                                                   | 1  |
|-----------------------------------------------------------------------------|----|
| Convenții naționale                                                         | 1  |
| Alimentare                                                                  | 2  |
| Instalarea                                                                  |    |
| Curățarea                                                                   | 4  |
| Altele                                                                      | 5  |
| Instalarea                                                                  | 6  |
| Conținutul cutiei                                                           | 6  |
| Instalarea suportului și a bazei                                            | 7  |
| Reglarea unghiului de vizualizare                                           |    |
| Conectarea monitorului                                                      | 9  |
| Ataşarea braţului pentru montare pe perete                                  |    |
| Funcția Adaptive-Sync                                                       | 11 |
| HDR                                                                         | 12 |
| Reglarea                                                                    |    |
| Taste rapide                                                                |    |
| OSD Setting (Setare OSD)                                                    | 14 |
| Game Setting (Setare joc)                                                   | 15 |
| Picture(Imagine)                                                            | 17 |
| Settings(Setări)                                                            | 19 |
| Audio                                                                       |    |
| OSD Setup (Configurare OSD)                                                 | 21 |
| Information(informații)                                                     |    |
| Indicator LED                                                               | 23 |
| Depanare                                                                    | 24 |
| Specificații                                                                |    |
| Specificații generale                                                       |    |
| Politica AOC privind defectele de afişare a pixelilor pentru ecranele plate |    |
| Moduri prestabilite de afişare                                              |    |
| Alocări ale pinilor                                                         | 30 |
| Plug and Play                                                               |    |

## Siguranţă

### Convenții naționale

În următoarele subsecțiuni, sunt descrise convențiile naționale utilizate în acest document.

#### Note, precauții și avertismente

În acest ghid, este posibil ca fragmentele de text să fie însoțite de o pictogramă și scrise cu caractere aldine sau cursive. Aceste fragmente reprezintă note, precauții și avertismente și sunt utilizate după cum urmează:

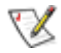

NOTĂ: Marcajul NOTĂ indică informații importante care vă ajută să utilizați mai bine computerul.

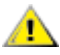

**ATENŢIE:** marcajul ATENŢIE indică posibilitatea de deteriorare a echipamentelor hardware sau de pierdere a datelor şi vă ajută să evitați problema.

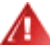

**AVERTISMENT:** Un AVERTISMENT indică posibilitatea de vătămare corporală și vă informează cum să evitați problema. Anumite avertismente pot să apară în format alternativ și este posibil să nu fie însoțite de pictograme. În astfel de cazuri, forma respectivă de prezentare a avertismentului este aprobată de autoritatea de reglementare.

### Alimentare

Monitorul trebuie aprovizionat cu energie numai de la tipul de sursă indicat pe etichetă. Dacă aveți dubii cu privire la modul de alimentare din reședința dvs., consultați reprezentantul local sau compania de electricitate locală.

Monitorul este prevăzut cu un ștecher cu împământare, adică un ștecher dotat cu un al treilea pin. Acest ștecher trebuie introdus într-o priză cu împământare, ca măsură de siguranță. Dacă priza dvs. nu este compatibilă cu ștecherele care au trei pini, solicitați asistența unui electrician pentru a instala o priză adecvată sau folosiți un adaptor pentru a împământa dispozitivul. Nu anulați elementul de siguranță al ștecherului cu împământare.

Deconectați unitatea de la alimentare pe durata furtunilor cu descărcări electrice sau când nu îl utilizați pentru perioade mari de timp. Astfel, veți proteja monitorul împotriva daunelor provocate de fluctuațiile bruște de tensiune.

Nu supraîncărcați cablurile de alimentare și prelungitoarele. Supraîncărcarea acestora poate produce un incendiu și există riscul de electrocutare.

Pentru a asigura o funcționare satisfăcătoare, folosiți monitorul numai împreună cu computerele care apar pe lista UL, ale căror mufe de conectare au valori nominale de 100 -240 V c.a., min. 5A.

🛕 Priza de perete trebuie instalată în apropierea echipamentului și trebuie să fie ușor accesibilă.

### Instalarea

Nu așezați monitorul pe un cărucior, un suport, un trepied, un suport de montare sau o masă instabilă. În cazul în care cade, monitorul poate duce la rănirea unei persoane și la deteriorarea gravă a produsului. Utilizați numai cărucioare, suporturi, trepiede, suporturi de montare sau mese recomandate de producător sau comercializate împreună cu acest produs. Respectați instrucțiunile producătorului atunci când instalați produsul și utilizați accesoriile de montare recomandate de producător. Ansamblurile formate din produs și cărucior trebuie deplasate cu atenție.

Nu împingeți obiecte în fanta cu care este prevăzut dulapul pentru monitor. În caz contrar, se pot deteriora componente ale circuitului sau se poate provoca un scurtcircuit. Nu vărsați niciodată lichide pe monitor.

🕂 Nu aşezaţi produsul cu faţa pe podea.

Dacă montați monitorul pe un perete sau raft, folosiți un kit de montare aprobat de către producător și urmați instrucțiunile de instalare a acestuia.

Pentru a evita deteriorarea accidentală, de exemplu, desprinderea panoului de pe cadru, asigurați-vă că monitorul nu este înclinat în jos cu mai mult de -5 grade. Dacă se depăşeşte unghiul de înclinare în jos de -5 grade, defecțiunea monitorului nu va fi acoperită de garanție.

Lăsați spațiu liber în jurul monitorului, după cum se arată mai jos. În caz contrar, este posibil ca circulația aerului să nu fie adecvată, ceea ce poate cauza un incendiu sau deteriorarea monitorului.

Consultați imaginea de mai jos pentru zonele recomandate pentru aerisire din jurul monitorului, atunci când monitorul este instalat pe perete sau pe suport:

#### Montat împreună cu suportul

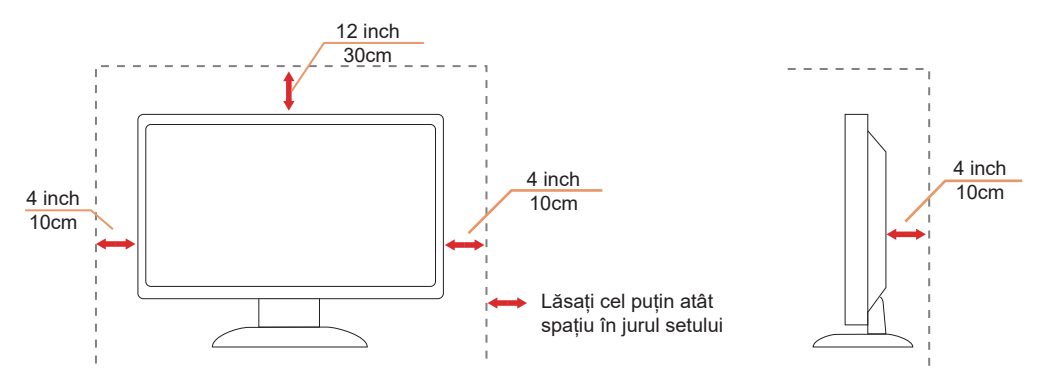

### Curăţarea

Curățați periodic dulapul cu o bucată de material. Puteți utiliza detergent cu concentrație mică pentru a îndepărta petele, nu detergent cu concentrație mare, care poate cauteriza dulapul pentru produs.

În timpul curățării, asigurați-vă că nu pătrunde detergent în produs. Materialul utilizat pentru curățare nu trebuie să fie aspru, deoarece ar deteriora suprafața ecranului.

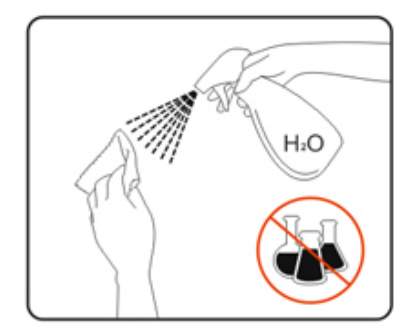

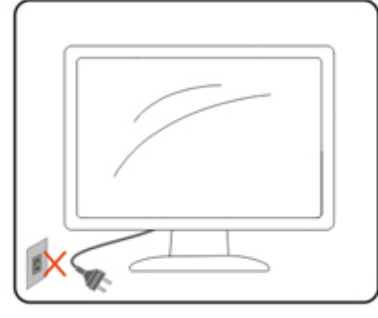

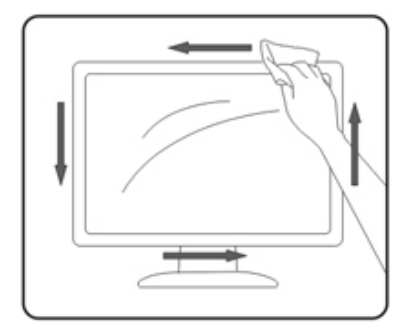

Deconectaţi cablul de alimentare înainte de a curăţa produsul.

### Altele

Dacă produsul emite mirosuri și sunete ciudate sau fum, deconectați IMEDIAT fișa de alimentare și contactați un Centru de service.

Asigurați-vă că orificiile de ventilare nu sunt blocate de o masă sau de o draperie.

Nu supuneți monitorul LCD la niveluri mari de șoc sau la impacturi puternice în timpul funcționării.

Nu loviți și nu scăpați monitorul pe jos în timpul funcționării sau transportului.

Cablurile de alimentare trebuie să fie aprobate d.p.d.v. al siguranței. Pentru Germania, standardul minim de atins este H03VV-F/H05VV-F, 3G, 0,75 mm<sup>2</sup>. Pentru alte țări, se vor utiliza tipuri adecvate.

Presiunea sonoră excesivă de la căști poate cauza pierderea auzului. Reglarea egalizatorului la maxim crește tensiunea de ieșire a căștilor și prin urmare, nivelul presiunii sonore.

## Instalarea

### Conținutul cutiei

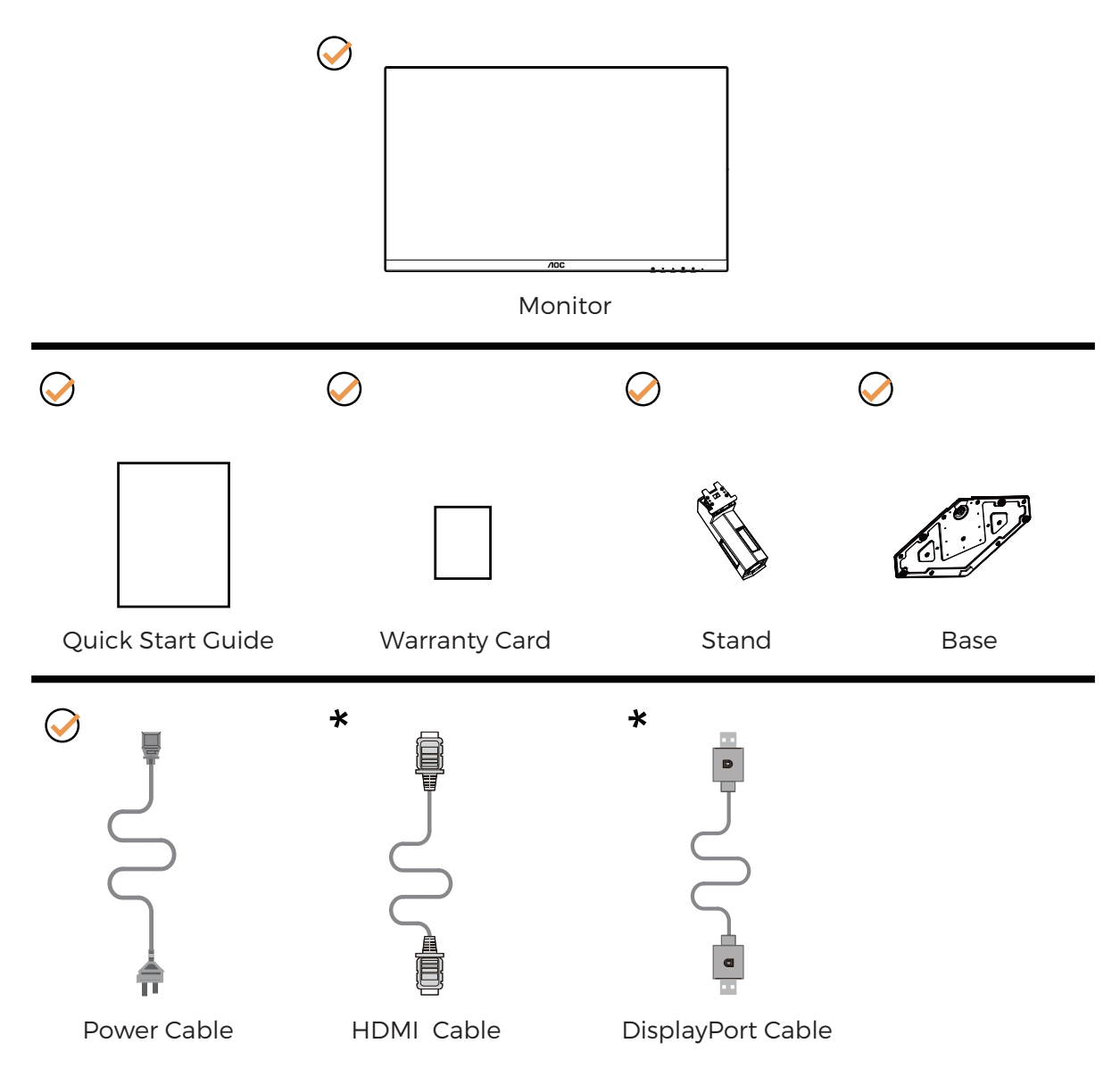

1 nunele țări sau regiuni este posibil să nu fie incluse toate cablurile de semnal. Consultați reprezentantul local sau filiala locală AOC pentru a obține confirmarea în această privință.

### Instalarea suportului și a bazei

Instalați sau dezinstalați suportul urmând pașii de mai jos.

Instalare:

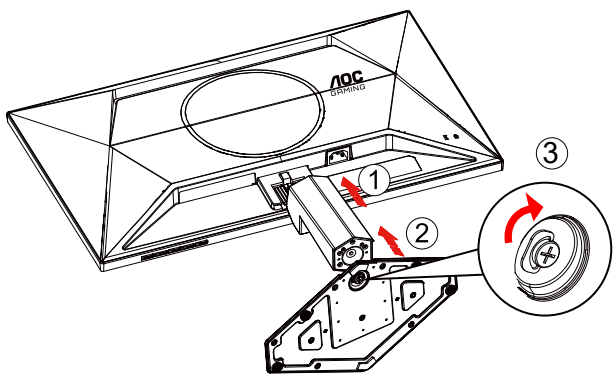

Dezasamblare:

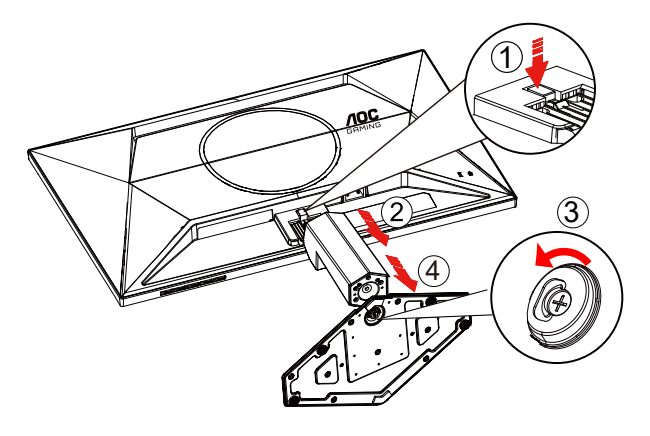

### Reglarea unghiului de vizualizare

Pentru a obține cea mai bună experiență de vizualizare, se recomandă ca utilizatorul să se asigure că își poate vedea întreaga față pe ecran, apoi să ajusteze unghiul monitorului în funcție de preferințele personale. Țineți suportul astfel încât să nu răsturnați monitorul atunci când modificați unghiul. Puteți regla unghiul monitorului după cum se arată mai jos:

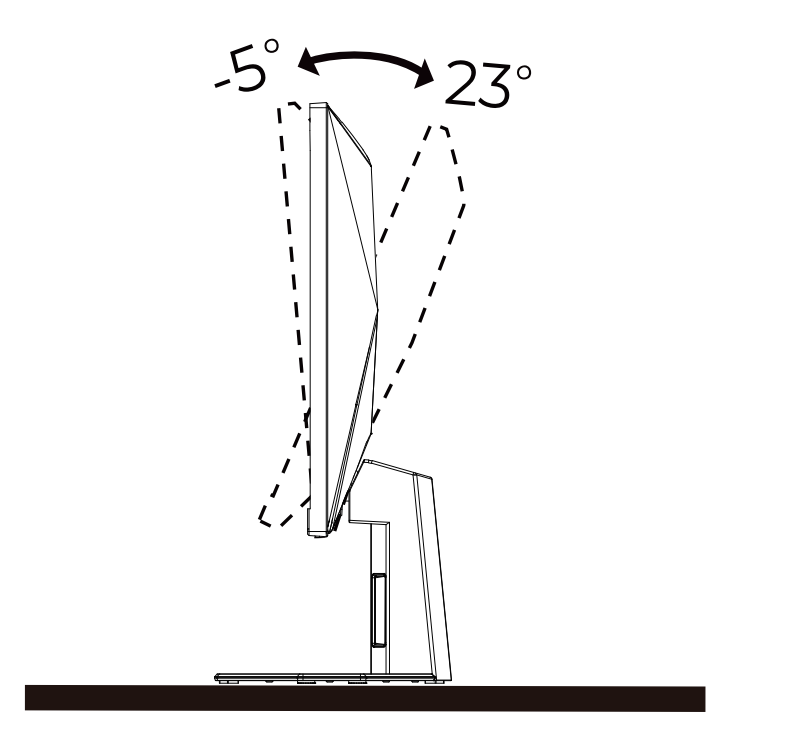

### WNOTĂ:

Nu atingeți ecranul LCD atunci când modificați unghiul. În caz contrar, ecranul LCD se poate deteriora sau sparge.

Avertisment

- Pentru a evita deteriorarea accidentală a ecranului, precum desprinderea panoului, asigurați-vă că monitorul nu este înclinat în jos cu mai mult de -5 grade.
- Nu apăsați pe ecran atunci când reglați unghiul monitorului. Atingeți doar cadrul.

### Conectarea monitorului

Conexiunile prin cablu din spatele monitorului și computerului:

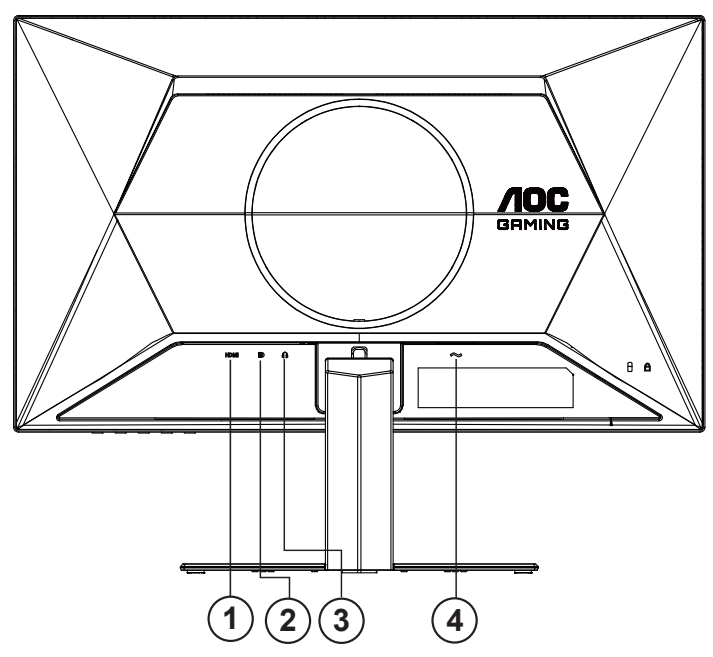

- 1. HDMI
- 2. DisplayPort
- 3. Căşti
- 4. Alimentare

#### Conectarea la PC

- 1. Conectați bine cablul de alimentare la spatele afișajului.
- 2. Opriți computerul și deconectați cablul de alimentare al acestuia.
- 3. Conectați cablul de semnal al afișajului la conectorul video din partea din spate a calculatorului.
- 4. Conectați cablul de alimentare al calculatorului și al afișajului la o priză din apropiere.
- 5. Porniți calculatorul și afișajul.

Dacă monitorul afişează imaginea, instalarea este finalizată. Dacă nu este afişată nicio imagine, consultați secțiunea de depanare.

Pentru a proteja echipamentul, opriți întotdeauna PC-ul și monitorul înainte de a realiza conexiunile.

### Ataşarea braţului pentru montare pe perete

Pregătirea pentru instalare a unui braţ pentru montare pe perete.

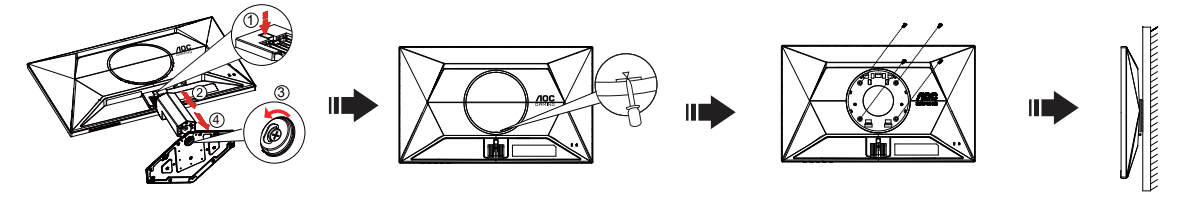

Acest monitor poate fi ataşat la un braţ pentru montare pe perete, pe care îl achiziţionaţi separat. Deconectaţi alimentarea cu energie înainte de această procedură. Urmaţi paşii de mai jos:

- 1. Îndepărtați baza.
- 2. Introduceți o șurubelniță cu cap plat sau o altă unealtă plată în fantă și deschideți capacul din spate.
- 3. Urmați instrucțiunile producătorului pentru asamblarea brațului pentru montare pe perete.
- 4. Așezați brațul pentru montare pe perete pe spatele monitorului. Aliniați orificiile brațului cu orificiile de pe spatele monitorului.
- 5. Introduceți 4 șuruburi în orificii și strângeți.
- 6. Reconectați cablurile. Consultați manualul de utilizare primit împreună cu brațul pentru montare pe perete opțional pentru instrucțiuni de montare a acestuia pe perete.

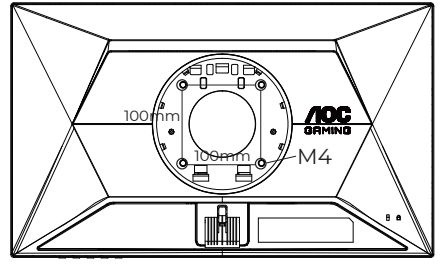

Specificațiile șuruburilor de fixare pe perete: M4\*(10+X)mm (X=grosimea suportului de montare pe perete)

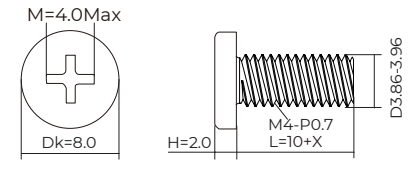

Notă: Orificiile de şurub pentru montarea VESA nu sunt disponibile pentru toate modelele, vă rugăm consultați distribuitorul sau departamentul oficial al AOC. Contactați întotdeauna producătorul pentru a obține informații privind instalarea pe perete.

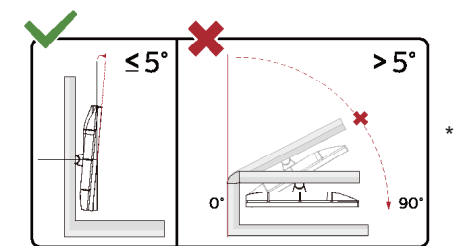

\* Designul afișajului poate diferi de ilustrație.

#### Avertisment

- Pentru a evita deteriorarea accidentală a ecranului, precum desprinderea panoului, asigurați-vă că monitorul nu este înclinat în jos cu mai mult de -5 grade.
- Nu apăsați pe ecran atunci când reglați unghiul monitorului. Atingeți doar cadrul.

### Funcția Adaptive-Sync

- 1. Funcția Adaptive-Sync funcționează cu DisplayPort/HDMI
- 2. Compatibilitate placă grafică: Lista modelelor recomandate se găsește mai jos, iar aceasta poate fi verificată și vizitând <u>www.AMD.com</u>

#### Carduri grafică

- Radeon™ RX Vega seriei
- Radeon™ RX 500 seriei
- Radeon<sup>™</sup> RX 400 seriei
- Radeon<sup>™</sup> R9/R7 300 seriei (cu excepţia seriei R9 370/X, R7 370/X, R7 265)
- Radeon<sup>™</sup> Pro Duo (2016)
- Radeon™ R9 Nano seriei
- Radeon™ R9 Fury seriei
- Radeon™ R9/R7 200 seriei (cu excepţia seriei R9 270/X, R9 280/X)

#### Procesoare

- AMD Ryzen<sup>™</sup> 7 2700U
- AMD Ryzen<sup>™</sup> 5 2500U
- AMD Ryzen™ 5 2400G
- AMD Ryzen<sup>™</sup> 3 2300U
- AMD Ryzen<sup>™</sup> 3 2200G
- AMD PRO A12-9800
- AMD PRO A12-9800E
- AMD PRO A10-9700
- AMD PRO A10-9700E
- AMD PRO A8-9600
- AMD PRO A6-9500
- AMD PRO A6-9500E
- AMD PRO A12-8870
- AMD PRO A12-8870E
- AMD PRO A10-8770
- AMD PRO A10-8770E
- AMD PRO A10-8750B
- AMD PRO A8-8650B
- AMD PRO A6-8570
- AMD PRO A6-8570E
- AMD PRO A4-8350B
- AMD A10-7890K
- AMD A10-7870K
- AMD A10-7850K
- AMD A10-7800
- AMD A10-7700K
- AMD A8-7670K
- AMD A8-7650K
- AMD A8-7600
- AMD A6-7400K

### HDR

Este compatibil cu semnalele de intrare în format HDR10.

Afişajul ar putea activa automat funcția HDR dacă playerul și conținutul sunt compatibile. Contactați producătorul dispozitivului și furnizorul de conținut pentru a obține informații despre compatibilitatea dispozitivului și a conținutului. Selectați opțiunea "Oprit" pentru funcția HDR atunci când nu aveți nevoie de funcția de activare automată.

#### Notă:

- 1. Nu este necesară nicio setare specială pentru interfața DisplayPort/HDMI în versiunile WIN10 mai mici (mai vechi) decât V1703.
- 2. Este disponibilă doar interfața HDMI, iar interfața DisplayPort nu poate funcționa în versiunea WIN10 V1703.
- 3. Rezoluția 3840x2160 este sugerată doar pentru playere Blu-ray, Xbox și PlayStation.
- a. Rezoluția afișajului este setată la 2560\*1440, iar funcția HDR este presetată la Pornit.
- b. După intrarea într-o aplicație, cel mai bun efect HDR poate fi atins atunci când rezoluția este schimbată la 2560\*1440 (dacă este disponibilă).

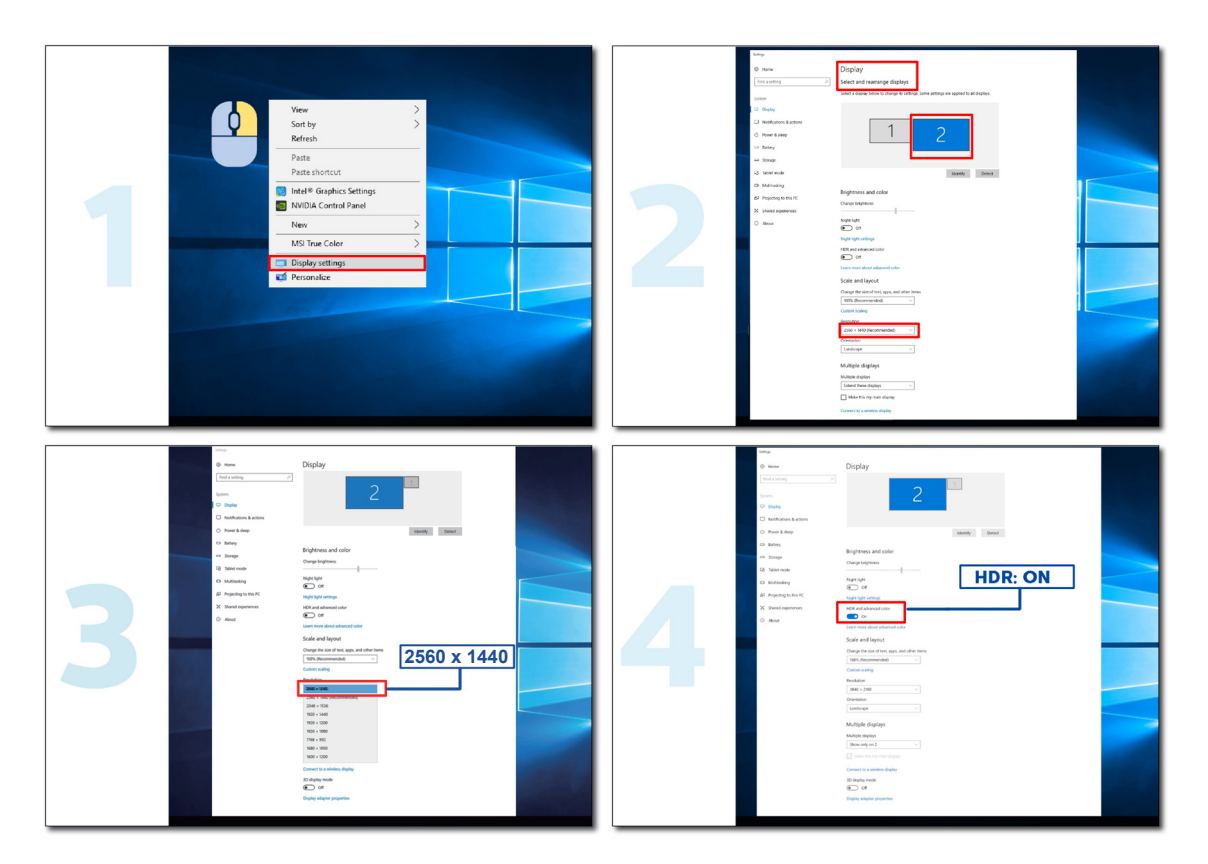

## Reglarea

### **Taste rapide**

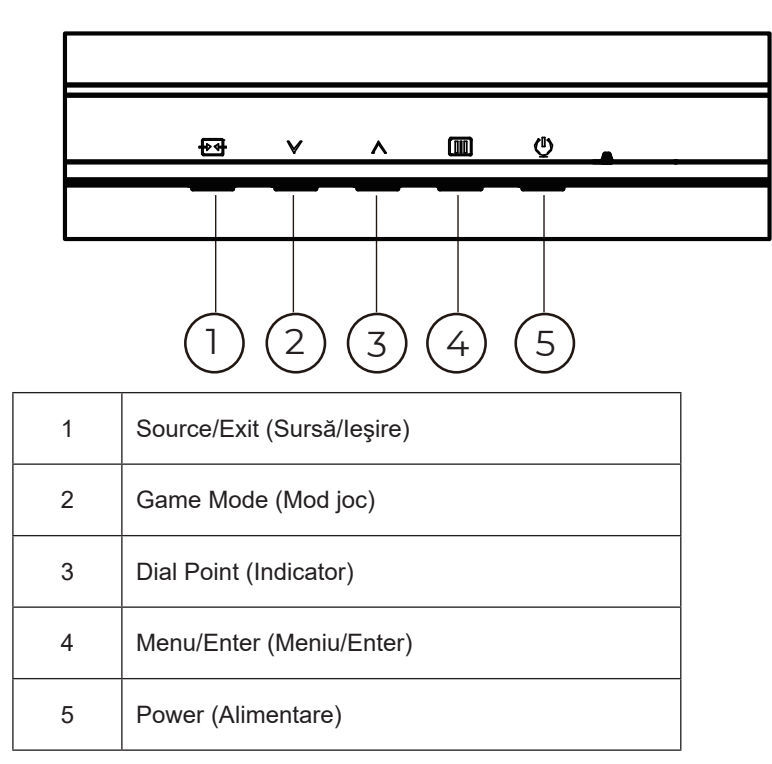

#### Menu/Enter (Meniu/Enter)

Apăsați pentru a afișa meniul OSD (afișare pe ecran) sau pentru a confirma selecția.

#### Alimentare

Apăsați pe butonul Power (Alimentare) pentru a porni/opri monitorul.

#### **Dial Point (Indicator)**

Dacă nu există niciun OSD, apăsați butonul Dial Point pentru a afișa / ascunde Indicatorul.

#### Game Mode (Mod joc)

Atunci când nu este afișat meniul OSD, apăsați pe tasta "<sup>V</sup> pentru a deschide funcția modului de joc, apoi apăsați pe tasta "<sup>V</sup> sau "<sup>A</sup> pentru a selecta modul de joc (FPS, RTS, Racing (Curse), Gamer 1 (Jucător 1), Gamer 2 (Jucător 2) ori Gamer 3 (Jucător 3)) în funcție de diversele tipuri de jocuri.

#### Source/Exit (Sursă/leşire)

Atunci când afişajul pe ecran este închis, apăsați pe butonul Source/Exit (Sursă/Ieşire) pentru a activa funcția respectivă a tastei rapide.

Când meniul OSD este activ, acest buton acționează ca o cheie de ieșire (pentru a ieși din meniul OSD).

### OSD Setting (Setare OSD)

Instrucțiuni simple cu privire la tastele de control.

| RESOLUTION   | REFRESH RAT | E GAMING MODE  | BRIGHTNESS | INPUT SOURCE |
|--------------|-------------|----------------|------------|--------------|
| 2560x1440    | 60 HZ       | Standard       | 80         | DP           |
| Game Setting |             | Gaming Mode    |            |              |
| Picture      |             | Shadow Control |            |              |
| Settings     |             | Low Input Lag  |            |              |
| Audio        |             | Game Color     |            |              |
| OSD Setup    |             | Adaptive-Sync  |            |              |
| Information  |             | Dial Point     |            |              |
|              |             | Shadow Boost   |            |              |
|              |             | MBR            |            |              |
|              |             | ~              |            |              |
|              |             |                | ∧ OK       | Φ            |

- 1). Apăsați pe butonul IIII MENU (Meniu) pentru a activa fereastra OSD.
- 2). Apăsaţi pe <sup>∨</sup> sau pe <sup>∧</sup> pentru a naviga printre funcţiile disponibile. Odată ce funcţia dorită este evidenţiată, apăsaţi pe butonul IIII MENU (MENIU) / OK pentru a o activa. Apăsaţi pe <sup>∨</sup> sau pe <sup>∧</sup> pentru a naviga printre funcţiile din submeniu. Odată ce funcţia dorită este evidenţiată, apăsaţi pe butonul IIII MENU (MENIU) / OK pentru a o activa.
- 3). Apăsați pe ∨ sau pe ∧ pentru a schimba setările funcției selectate. Apăsați pe butonul + Exit (leşire) / ← pentru a ieși. Dacă doriți să reglați orice altă funcție, repetați pașii 2 și 3.
- 4). Funcţia de blocare a afişajului de pe ecran: Pentru a lansa afişajul pe ecran, ţineţi apăsat pe butonul IIII MENU (MENIU) în timp ce monitorul este oprit şi apoi apăsaţi pe () butonul de alimentare pentru a porni monitorul. Pentru a debloca afişajul de pe ecran, ţineţi apăsat pe butonul IIII MENU (MENIU) în timp ce monitorul este oprit şi apoi apăsaţi pe () butonul de alimentare pentru a porni monitorul.

#### Note:

- 1). Dacă produsul recepționează o singură intrare de semnal, elementul "Input Select" (Selectare intrare) este dezactivat de la ajustare.
- 2). Dacă rezoluția semnalului de intrare este rezoluția nativă sau Adaptive-Sync, atunci elementul "Image Ratio" (Raport imagine) este nevalid.

### Game Setting (Setare joc)

| RESOLUTION   | REFRESI | H RATE | GAMINC     | S MODE | BRIGHTNI | ESS | INPUT SOURCE |
|--------------|---------|--------|------------|--------|----------|-----|--------------|
| 2560x1440    | 60      | ΗZ     | Stand      | dard   | 80       |     | DP           |
| Game Setting |         |        | Gaming Mo  | ode    |          |     |              |
| Picture      |         |        | Shadow Co  | ontrol |          |     |              |
| Settings     |         |        | Low Input  | Lag    |          |     |              |
| Audio        |         |        | Game Co    | lor    |          |     |              |
| OSD Setup    |         |        | Adaptive-S | Sync   |          |     |              |
| Information  |         |        | Dial Poir  |        |          |     |              |
|              |         |        | Shadow B   | oost   |          |     |              |
|              |         |        | MBR        |        |          |     |              |
|              |         |        | ~          |        |          |     |              |
|              |         |        | Ð          | ~      | ^        | ок  | Ф            |

|                                                       | Standard                                                                                 | Îmbunătățiți lizibilitatea pentru jocuri web și mobile adecvate.                                                                                                    |
|-------------------------------------------------------|------------------------------------------------------------------------------------------|----------------------------------------------------------------------------------------------------|
|                                                       | FPS                                                                                      | Pentru jocuri FPS (Simulator de împuşcături). Îmbunătăţeşte detaliile negre din teme întunecate.                                                                                                    |
|                                                       | RTS                                                                                      | Pentru jocuri RTS (Strategie în timp real). Îmbunătăţeşte calitatea imaginii.                                                                                                    |
| Gaming Mode<br>(Mod joc)                              | Racing (Curse)                                                                           | Pentru jocuri de curse. Asigură cel mai rapid timp de răspuns și o<br>saturație ridicată a culorilor.                                                                                                    |
|                                                       | Gamer 1 (Jucător 1)                                                                      | Setările preferințelor utilizatorului, salvate drept Jucător 1.                                                                                                    |
|                                                       | Gamer 2 (Jucător 2)                                                                      | Setările preferințelor utilizatorului, salvate drept Jucător 2.                                                                                                    |
|                                                       | Gamer 3 (Jucător 3)                                                                      | Setările preferințelor utilizatorului, salvate drept Jucător 3.                                                                                                    |
| Shadow Control<br>(Control umbre)                     | 0-100                                                                                    | <ul> <li>Setarea implicită pentru opțiunea Shadow Control (Control umbre) este 50, iar utilizatorul final poate ajusta valoarea de la 50 la 100 sau la 0 pentru a crește contrastul pentru o imagine clară.</li> <li>1. Dacă imaginea este prea întunecată pentru a vedea detaliile în mod clar, ajustați de la 50 la 100 pentru o imagine clară.</li> <li>2. Dacă imaginea este prea luminoasă pentru a vedea detaliile în mod clar, ajustați de la 50 la 0 pentru o imagine clară.</li> </ul> |
| Low Input Lag<br>(Întârziere<br>redusă la<br>intrare) | Off (Dezactivat) /<br>On (Activat)                                                       | Dezactivați tamponul de cadre pentru a reduce întârzierea la intrare.                                                                                                    |
| Game Color<br>(Culoare joc)                           | 0-20                                                                                     | Opţiunea Game Color (Culoare joc) oferă un interval 0 - 20 pentru ajustarea saturației în vederea obţinerii unei imagini mai bune.                                                                                                    |
|                                                       |                                                                                          | Dezactivați sau activați Adaptive-Sync.                                                                                                    |
| Adaptive-Svnc                                         | Off (Dezactivat) /                                                                       | Memento pentru funcționarea cu sincronizare adaptativă: Atunci când                                                                                                    |
|                                                       | On (Activat)                                                                             | funcția Sincronizare adaptativă este activată, este posibil să se producă                                                                                                    |
|                                                       |                                                                                          | intermitențe în unele medii de joc.                                                                                                    |
| Dial Point (Punct                                     | Off (Dezactivat) /                                                                       | Funcțiaț"Dial Point" (Punct de apelare) plasează un indicator de țintire                                                                                                    |
| selector)                                             | On (Activat) /<br>Dynamic (Dinamic)                                                      | în centrul ecranului pentru a ajuta jucătorii să joace jocurile First Person<br>Shooter (FPS) cu o țintă precisă.                                                                                                    |
| Shadow Boost<br>(Intensificare<br>umbre)              | Off (Dezactivat) /<br>Level 10(Nivel 10) /<br>Level 20(Nivel 20) /<br>Level 30(Nivel 30) | Îmbunătățiți detaliile de pe ecran în zona întunecată sau luminoasă<br>pentru a ajusta luminozitatea în zona luminoasă și pentru a vă asigura<br>că nu este suprasaturată.                                                                                                    |

|                                 |                                                                                                    | Ajustați Reducere neclaritate mișcare.                                                                                                    |  |  |  |  |  |  |
|---------------------------------|----------------------------------------------------------------------------------------------------|----------------------------------------------------------------------------------------------------|--|--|--|--|--|--|
|                                 |                                                                                                    | MBR (Reducerea neclarității cauzate de mișcare) oferă 0-20 de niveluri                                                                                                    |  |  |  |  |  |  |
|                                 |                                                                                                    | de reglare pentru a reduce neclaritatea cauzată de mișcare.                                                                                                    |  |  |  |  |  |  |
|                                 |                                                                                                    | Notă:                                                                                                    |  |  |  |  |  |  |
| MBR                             | 0~20                                                                                                    | <ol> <li>Funcția MBR se poate regla atunci când Sincronizarea adaptativă<br/>este dezactivată, întârzierea redusă la intrare este activată, iar rata<br/>de reîmprospătare este de ≥75Hz.</li> </ol> |  |  |  |  |  |  |
|                                 |                                                                                                    | 2. Luminozitatea ecranului va scădea pe măsură ce valoarea de                                                                                                    |  |  |  |  |  |  |
|                                 |                                                                                                    | reglare crește.                                                                                                    |  |  |  |  |  |  |
| MBR Sync                        | Off (Dezactivat) /                                                                                                    | mișcare)<br>Notă:                                                                                                    |  |  |  |  |  |  |
| MBR)                            | On (Activat)                                                                                                    | Funcția Sincronizare MBR poate fi ajustată atunci când funcția                                                                                                    |  |  |  |  |  |  |
|                                 |                                                                                                    | ≥75Hz.                                                                                                    |  |  |  |  |  |  |
|                                 | Normal (Normal)                                                                                                    | Ajustați timpul de răspuns.<br>Notă:                                                                                                    |  |  |  |  |  |  |
|                                 | Fast (Rapid)                                                                                                    | <ol> <li>Dacă utilizatorul ajustează OverDrive la "Fastest" (Cel mai rapid),<br/>este posibil ca imaginea afişată să fie estompată. Utilizatorii pot ajusta</li> </ol>                               |  |  |  |  |  |  |
| Overdrive<br>(Ultra rapid)      | Faster (Mai rapid)                                                                                                    | nivelul OverDrive sau îl pot dezactiva în funcție de preferințele lor.<br>2. Funcția "Extreme" (Extrem) este opțională atunci când funcția                                                           |  |  |  |  |  |  |
|                                 | Fastest (Cel mai rapid)                                                                                                    | Sincronizare adaptivă (Adaptive-Sync) este dezactivată și rata de<br>reîmprospătare este ≥75 Hz.                                                                                                    |  |  |  |  |  |  |
|                                 | Extreme (Extrem)                                                                                                    | <ol> <li>Luminozitatea ecranului va scădea atunci când funcția "Extreme"<br/>(Extrem) este activată.</li> </ol>                                                                                      |  |  |  |  |  |  |
| Frame Counter<br>(Contor cadre) | Off (Dezactivat) /<br>Rightup(Dreapta sus)<br>/ Right-Down (Dreapta<br>jos) /Left-Down (Stânga<br>jos) /Left-Up (Stânga<br>sus) | Afişarea frecvenței V pentru unghiul selectat                                                                                                    |  |  |  |  |  |  |

Notă:

- 1). Atunci când opțiunea "HDR Mode" (Mod HDR) din "Picture" (Imagine) este activată, elementele "Gaming Mode" (Mod Joc), "Shadow Control" (Control umbre) și "Game Color" (Culoare joc), "Shadow Boost" (Intensificare umbre) nu pot fi ajustate.
- Atunci când opțiunea "HDR" din "Picture" (Imagine) este activată, elementele "Gaming Mode" (Mod Joc), "Shadow Control" (Control umbre), "Shadow Boost" (Intensificare umbre), "Game Color" (Culoare joc), "MBR" și "MBR Sync" (Sincronizare MBR) nu pot fi ajustate. Opțiunea "Extreme" (Extrem) din "OverDrive" nu este disponibilă.
- Atunci când opțiunea "Color Space" (Spațiu de culoare) din "Picture" (Imagine) este setată la sRGB, elementele "Gaming Mode" (Mod Joc), "Shadow Control" (Control umbre), "Shadow Boost" (Intensificare umbre) și "Game Color" (Culoare joc) nu pot fi ajustate.

### Picture(Imagine)

| RESOLUTION   | REFRESH RATE | GAMING MODE    | BRIGHTNESS | INPUT SOURCE |
|--------------|--------------|----------------|------------|--------------|
| 1920x1080    | 60 HZ        | Standard       | 80         | DP           |
| Game Setting |              | Brightness     |            |              |
| Picture      |              | Contrast       |            |              |
| Settings     |              | Gamma          |            |              |
| Audio        |              | Eco Adjustment |            |              |
| OSD Setup    |              | Color Temp.    |            |              |
| Information  |              |                |            |              |
|              |              |                |            |              |
|              |              |                |            |              |
|              |              | ~              |            |              |
|              |              |                | ЛОК        | Ф            |

| Brightness<br>(Luminozitate) | 0-100                       | Reglare retroiluminare                                            |  |  |  |
|------------------------------|-----------------------------|-------------------------------------------------------------------|--|--|--|
| Contrast                     | 0-100                       | Contrast pentru transmisiile digitale.                            |  |  |  |
| Gamma                        | 1.8 / 2.0 / 2.2 / 2.4 / 2.6 | Ajustați Gamma.                                                   |  |  |  |
|                              | Standard                    | Mod standard                                                      |  |  |  |
|                              | Text                        | Mod text                                                          |  |  |  |
| Eco                          | Internet                    | Mod internet                                                      |  |  |  |
| Adjustment<br>(Ajustare      | Game (Joc)                  | Game Mode (Mod joc)                                               |  |  |  |
| ÈĆO)                         | Movie (Film)                | Mod film                                                          |  |  |  |
|                              | Sports (Sporturi)           | Mod sporturi                                                      |  |  |  |
|                              | Reading (Citind)            | Mod Citind                                                        |  |  |  |
|                              | Warm (Cald)                 | Solicitați culorile calde de la EEPROM.                           |  |  |  |
| Color Temp.                  | Normal                      | Solicitați culorile cu temperatură normală de la EEPROM.          |  |  |  |
| culoare)                     | Cool (Rece)                 | Solicitați culorile reci de la EEPROM.                            |  |  |  |
|                              | User (Utilizator)           | Solicitați temperatura culorii setată de utilizator de la EEPROM. |  |  |  |
| Red (Roşu)                   | 0-100                       | Amplificare roşu la transmisiuni digitale.                        |  |  |  |
| Green (Verde)                | 0-100                       | Amplificare verde la transmisiuni digitale.                       |  |  |  |
| Blue<br>(Albastru)           | 0-100                       | Amplificare albastru la transmisiuni digitale.                    |  |  |  |

|                                    | Off (Dezactivat)                                                                                                    |                                                                                          |
|------------------------------------|----------------------------------------------------------------------------------------------------|------------------------------------------------------------------------------------------|
|                                    | DisplayHDR                                                                                                    | Setati profilul HDR în functie de necesitătile de utilizare.                             |
| HDR                                | HDR Picture (Imagine<br>HDR)                                                                                                    | Notă:<br>Atunci când se detectează conținut HDR, opțiunea HDR se va afișa                |
|                                    | HDR Movie (Filme HDR)                                                                                                    | pentru ajustare.                                                                         |
|                                    | HDR Game (Joc HDR)                                                                                                    |                                                                                          |
|                                    | Off (Dezactivat)                                                                                                    |                                                                                          |
| HDR Mode                           | HDR Picture (Imagine<br>HDR)                                                                                                    | Optimizat pentru culoarea și contrastul imaginii, care simulează efectul<br>HDR.<br>Notă |
| (modul HDR)                        | HDR Movie (Filme HDR)                                                                                                    | Atunci când nu se detectează conținut HDR, opțiunea HDR se va afișa<br>nentru ajustare   |
|                                    | HDR Game (Joc HDR)                                                                                                    |                                                                                          |
| DOD                                | Off (Dezactivat)                                                                                                    | Dezactivare raport de contrast dinamic                                                   |
| DCK                                | On (Activat)                                                                                                    | Activare raport de contrast dinamic                                                      |
| Color Space                        | Panel Native<br>(Nativ pentru panou)                                                                                                    | Panou standard pentru spațiul de culoare.                                                |
| culoare)                           | sRGB                                                                                                    | Spațiu de culoare sRGB.                                                                  |
|                                    | Off (Dezactivat)                                                                                                    |                                                                                          |
|                                    | Multimedia                                                                                                    |                                                                                          |
| Mode (Modul                        | Internet                                                                                                    | Reduceți unda de lumină albastră prin controlul temperaturii culorii.                    |
| LowBlue)                           | Office(Birou)                                                                                                    |                                                                                          |
|                                    | Reading(Citire)                                                                                                    |                                                                                          |
| Image Ratio<br>(Raport<br>imagine) | Full / Aspect / 1:1 /<br>17" (4:3) / 19" (4:3) /<br>19" (5:4) / 19"W (16:10)<br>/ 21.5"W (16:9)/<br>22"W (16:10)/<br>23"W (16:9) /<br>23.6"W (16:9) /<br>24"W (16:9) | Selectați raportul la care este afișată imaginea.                                        |

Notă:

 Atunci când opțiunea "HDR Mode" (Mod HDR) este activată, niciun element, exceptând "HDR Mode" (Mod HDR), "Contrast", "Gamma", "ECO Adjustment" (Ajustare ECO), "Color Temp." (Temperatură culori), "DCR", "Color Space" (Spațiu de culoare) și "LowBlue Mode" (Mod Albastru redus), nu poate fi ajustat.

 Atunci când opțiunea "HDR" este activată, niciun element, exceptând "Brightness" (Luminozitate), "Contrast", "Gamma", "ECO Adjustment" (Ajustare ECO), "Color Temp." (Temperatură culori), "DCR", "Color Space" (Spațiu de culoare) și "LowBlue Mode" (Mod Albastru redus), nu poate fi ajustat.

 Atunci când opțiunea "Color Space" (Spațiu de culoare) este setată la sRGB, niciun element, exceptând "Contrast", "Gamma", "ECO Adjustment" (Ajustare ECO), "Color Temp." (Temperatură culori), "HDR", "HDR Mode" (Mod HDR) și "LowBlue Mode" (Mod Albastru redus), nu poate fi ajustat.

### Settings(Setări)

| RESOLUTION                                  | REFRES             | H RATE    | GAMING N                                           | MODE                                              | BRIGHTNE       | SS          | INPUT SOURCE |  |
|---------------------------------------------|--------------------|-----------|----------------------------------------------------|---------------------------------------------------|----------------|-------------|--------------|--|
| 2560x1440                                   | 60                 | ΗZ        | Standa                                             | ard                                               | 80             |             | DP           |  |
| Game Settin                                 | g                  |           | Language                                           |                                                   |                |             |              |  |
| Picture                                     |                    |           | Input Selec                                        | ct                                                |                |             |              |  |
| Settings                                    |                    |           | Break Remin                                        | nder                                              |                |             |              |  |
| Audio                                       |                    |           | Off Timer                                          |                                                   |                |             |              |  |
| OSD Setup                                   |                    | DDC/CI    |                                                    |                                                   |                |             |              |  |
| Informatio                                  | Information        |           | Reset                                              |                                                   |                |             |              |  |
|                                             |                    |           |                                                    |                                                   |                |             |              |  |
|                                             |                    |           | ŧ                                                  | $\checkmark$                                      | ^              | OK          | Ċ            |  |
| Language (Limbă)                            |                    |           |                                                    | Selectați                                         | limba pentru   | afişarea    | pe ecran.    |  |
| Input Select (Selectare intrare)            | Auto(Auton         | nat) / HD | MI / DP                                            | Selectați sursa pentru semnalul de intrare.       |                |             |              |  |
| Break Reminder<br>(Memento pauză)           | Off (Dezactivat) / |           | Memento de pauză dacă utilizatorul lucrează contir |                                                   |                | ntinu       |              |  |
| Off timer (Perioadă de timp până la oprire) | 0-24 ore           | 0-24 ore  |                                                    | Selectați ora la care se va dezactiva alimentarea |                |             | а            |  |
| DDC/CI                                      | Yes (Da) / N       | No (Nu)   |                                                    | Activați sau dezactivați suportul DDC/CI          |                |             |              |  |
| Reset (Resetare)                            | Yes (Da) / N       | No (Nu)   |                                                    | Resetați                                          | meniul la valo | orile impli | cite         |  |

#### Audio

| R | RESOLUTION   | REFRESH RATE | GAMING M | 10DE            | BRIGHTNES | s in | IPUT SOURCI |  |
|---|--------------|--------------|----------|-----------------|-----------|------|-------------|--|
| : | 2560x1440    | 60 HZ        | Standa   | rd              | 80        |      | DP          |  |
|   | Game Setting |              | Volume   |                 |           |      |             |  |
|   | Picture      |              | Mute     |                 |           |      |             |  |
|   | Settings     |              |          |                 |           |      |             |  |
|   | Audio        |              |          |                 |           |      |             |  |
|   | OSD Setup    |              |          |                 |           |      |             |  |
|   | Information  |              |          |                 |           |      |             |  |
|   |              |              | ŧ        | $\mathbf{\vee}$ | ^         | OK   | Ф           |  |

| Volume (Volum) | 0-100              | Ajustare a volumului. |
|----------------|--------------------|-----------------------|
| Mute (Fără     | Off (Dezactivat) / |                       |
| sonor)         | On (Activat)       |                       |

### OSD Setup (Configurare OSD)

| RESOLUTIO | N REFRESH RATE | GAMING MODE  | BRIGHTNESS | INPUT SOURCE |
|-----------|----------------|--------------|------------|--------------|
| 2560x1440 | 60 HZ          | Standard     | 80         | DP           |
| Game Se   | etting         | Transparence |            |              |
| Pictu     | ire            | H. Position  |            |              |
| Settin    | igs            | V. Position  |            |              |
| Aud       | io             | Time out     |            |              |
| OSD Se    | etup           |              |            |              |
| Informa   | ation          |              |            |              |
|           |                |              |            |              |
|           |                |              |            |              |
|           |                |              |            | ок ()        |

| Transparence<br>(Transparenţă) | 0-100 | Reglați transparența afișării pe ecran            |  |
|--------------------------------|-------|---------------------------------------------------|--|
| H. Position<br>(Poziție oriz.) | 0-100 | Reglați poziția pe orizontală a afișării pe ecran |  |
| V. Position<br>(Poziție vert.) | 0-100 | Reglați poziția pe verticală a afişării pe ecran  |  |
| Timeout<br>(Expirare)          | 5-120 | Reglați durata de expirare a afișării pe ecran    |  |

### Information(informații)

| RESOLUTI | ON REFRESH | RATE GAMING N | IODE BRIGH | ITNESS INPUT SO | URCE      |
|----------|------------|---------------|------------|-----------------|-----------|
| 2560x144 | +0 60 H:   | Z Standa      | rd 8       | 0 DP            |           |
| Games    | Setting    | Model Name    |            | Q24G4R          | RE        |
| Pict     | cure       | Resolution    |            | 2560(H)x1440(\  | <b>V)</b> |
| Sett     | ings       | Refresh Rate  | _          | 60H             | z         |
| Au       | Idio       | HDR           |            | SD              | R         |
| OSD      | Setup      | Sync          |            | Adaptive-Syr    | nc        |
| Inform   | nation     | Firmware Dat  | e          | хххххх          | x         |
|          |            | Serial Numbe  | r          | *****           | x         |
|          |            | ÷             | × ^        | ок              |           |

### Indicator LED

| Stare                 | Culoare LED |
|-----------------------|-------------|
| Mod alimentare maximă | Alb         |
| Mod activ-oprit       | Portocaliu  |

## Depanare

| Problemă și întrebare                                                  | Soluții posibile                                                                                                    |
|------------------------------------------------------------------------|----------------------------------------------------------------------------------------------------|
| LED-ul de alimentare nu este<br>APRINS                                 | Asigurați-vă că alimentarea este PORNITĂ și că ați conectat cablul de alimentare la o priză împământată și la monitor.                                                                                                    |
| Pe ecran nu apar imagini                                               | <ul> <li>Cablul de alimentare este conectat corespunzător?<br/>Verificați conectarea cablului de alimentare şi sursa de alimentare.</li> <li>Cablul este conectat corespunzător?<br/>(Conexiune cu ajutorul cablului HDMI)<br/>Verificați conexiunea cablului HDMI.<br/>(Conexiune cu ajutorul cablului DisplayPort)<br/>Verificați conexiunea cablului DisplayPort.</li> <li>* Intrarea HDMI/DisplayPort nu este disponibilă pentru fiecare model.</li> <li>Dacă alimentarea este pornită, reporniți computerul pentru a vedea ecranul inițial<br/>(ecranul de conectare).<br/>Dacă apare ecranul inițial (ecranul de conectare), porniți computerul în modul<br/>aplicabil (modul de siguranță în Windows 7/8/10) şi apoi modificați frecvența<br/>plăcii video.<br/>(Consultați secțiunea Setarea rezoluției optime)<br/>Dacă ecranul inițial (ecranul de conectare) nu apare, contactați Centrul de<br/>service sau distribuitorul.</li> <li>Puteți vedea mesajul "Input Not Supported" (Intrarea nu este acceptată) pe<br/>ecran?<br/>Puteți vedea acest mesaj atunci când semnalul de la placa video depăşeşte<br/>rezoluția şi frecvența maxime pe care monitorul le poate gestiona corespunzător.<br/>Ajustați rezoluția şi frecvența maxime pe care monitorul le poate gestiona<br/>corespunzător.</li> <li>Asigurați-vă că driverele pentru monitorul AOC sunt instalate.</li> </ul> |
| Imaginea este neclară și<br>are probleme cu imaginile<br>remanente     | Reglați valorile pentru contrast și luminozitate.<br>Apăsați pentru a efectua automat reglarea.<br>Asigurați-vă că nu folosiți un cablu prelungitor sau o cutie de distribuție. Vă<br>recomandăm să conectați monitorul direct la conectorul de ieșire al plăcii video,<br>aflat în partea din spate.                                                                                                    |
| Imaginea este instabilă,<br>prezintă scintilații sau modele<br>de unde | Mutați cât mai departe de monitor dispozitivele electrice care pot cauza interferențe<br>electrice.<br>Utilizați rata maximă de reîmprospătare pe care monitorul dvs. o poate accepta la<br>rezoluția pe care o utilizați.                                                                                                    |
| Monitorul este blocat în modul<br>activ-oprit                          | Comutatorul de alimentare al computerului trebuie să fie în poziția ON (Pornit).<br>Placa video a computerului trebuie să fie bine fixată în slotul acesteia.<br>Verificați dacă ați conectat corect cablul video al monitorului la computer.<br>Inspectați cablul video al monitorului și asigurați-vă că niciun pin nu este îndoit.<br>Verificați funcționarea computerului apăsând pe tasta CAPS LOCK de la tastatură<br>și uitându-vă la LED-ul CAPS LOCK. LED-ul ar trebui să se aprindă sau să se<br>stingă după apăsarea tastei CAPS LOCK.                                                                                                    |
| Lipseşte una din culorile<br>principale (ROŞU, VERDE sau<br>ALBASTRU)  | Inspectați cablul video al monitorului și asigurați-vă că niciun pin nu este deteriorat.<br>Verificați dacă ați conectat corect cablul video al monitorului la computer.                                                                                                    |
| Imaginea prezintă defecte de culoare (albul nu pare alb).              | Reglați spectrul de culoare RGB sau selectați temperatura dorită pentru culori.                                                                                                    |
| Apar perturbări pe orizontala<br>sau verticala ecranului               | Folosiți modul de oprire din Windows 7/8/10/11 pentru a ajusta valorile pentru<br>CLOCK (Ceas) și FOCUS (Focalizare).<br>Apăsați pentru a efectua automat reglarea.                                                                                                    |
| Reglementări și service                                                | Consultați Informațiile cu privire la Reglementări și service, care se află în manualul de pe CD sau pe www.aoc.com (pentru a căuta modelul pe care îl puteți achiziționa în țara dvs. Și a căuta Informațiile cu privire la Reglementări și service din pagina de Asistență).                                                                                                    |

## Specificații

### Specificații generale

|                 | Nume model                                      | Q24G4RE                             |                 |                      |  |
|-----------------|-------------------------------------------------|-------------------------------------|-----------------|----------------------|--|
| Foren           | Sistem de acționare                             | LCD TFT color                       |                 |                      |  |
|                 | Dimensiunea imaginii vizibile                   | Diagonală de 60,4 cm                |                 |                      |  |
| Ecran           | Distanța dintre puncte                          | 0,2058mm (oriz,) × 0,2058mm (vert,) |                 |                      |  |
|                 | Video                                           | Interfață HDMI, interfață Di        | splayPort       |                      |  |
|                 | Culoarea afişajului                             | 1,07B <sup>[1]</sup>                |                 |                      |  |
|                 | Interval de scanare ne orizontală               | 30k~230kHz(HDMI)                    |                 |                      |  |
|                 |                                                 | 30k~270kHz(DisplayPort)             |                 |                      |  |
|                 | Dimensiune de scanare pe<br>orizontală (maximă) | 526,848mm                           |                 |                      |  |
|                 | Interval de scanare pe verticală                | 48~144Hz(HDMI)                      |                 |                      |  |
|                 |                                                 | 48~180Hz(DisplayPort)               |                 |                      |  |
|                 | Dimensiune de scanare pe<br>verticală (maximă)  | 296,352mm                           |                 |                      |  |
|                 | Rezoluție prestabilită optimă                   | 2560x1440@60Hz                      |                 |                      |  |
|                 | Max resolution                                  | 2560x1440@144Hz(HDMI)               |                 |                      |  |
| Altele          |                                                 | 2560x1440@180Hz(DisplayPort)        |                 |                      |  |
|                 | Plug & Play                                     | VESA DDC2B/CI                       |                 |                      |  |
|                 | Sursă de alimentare                             | 100-240V~, 50/60Hz, 1,5A            |                 |                      |  |
|                 |                                                 | Tipic (luminozitate și contra       | 21W             |                      |  |
|                 | Consum de energie                               | Max, (luminozitate = 100, c         | ≤42W            |                      |  |
|                 |                                                 | Mod standby                         | ≤0,3W           |                      |  |
|                 |                                                 | Funcționare normală                 | 71,67 BTU/h     |                      |  |
|                 | Disipare căldură                                | Mod Repaus (Standby)                |                 | <1,02 BTU/h          |  |
|                 |                                                 | Mod Oprit                           |                 | <1,02 BTU/h          |  |
|                 |                                                 | Mod Oprit (comutator c,a,)          | 0 BTU/h         |                      |  |
| Caracteristici  | Tip de conector                                 | HDMI / DisplayPort / leşire         | căşti           |                      |  |
| fizice          | Tip cablu de semnal                             | Amovibil                            |                 |                      |  |
|                 | Tomporatură                                     | În stare de funcționare             | 0°C~ 40°C       |                      |  |
|                 |                                                 | În stare de nefuncționare           | -25°C~ 55°C     |                      |  |
| Specificații de | Limiditato                                      | În stare de funcționare             | Între 10% și 85 | 5% (fără condensare) |  |
| mediu           |                                                 | În stare de nefuncționare           | Între 5% și 939 | % (fără condensare)  |  |
|                 | Altituding                                      | În stare de funcționare             | 0 m ~ 5 000 m   | (0 ft ~ 16 404 ft)   |  |
|                 |                                                 | În stare de nefuncționare           | 0 m ~ 12 192 r  | m (0 ft ~ 40 000 ft) |  |

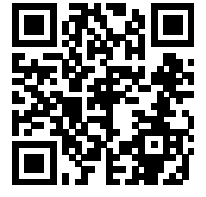

[1] Notă: Numărul maxim de culori pe care le poate afișa acest produs este de 1,07 miliarde, iar condițiile de configurare sunt următoarele (pot exista diferențe ca urmare a limitării ieșirii unor plăci grafice):

| Versiune a             | HDN                  | 112.0           | Display              | Port1.4         |
|------------------------|----------------------|-----------------|----------------------|-----------------|
| Format culoare         | YCbCr422<br>YCbCr420 | YCbCr444<br>RGB | YCbCr422<br>YCbCr420 | YCbCr444<br>RGB |
| 2560x1440 180Hz 10 bpc | ١                    | \               | OK                   | OK              |
| 2560x1440 180Hz 8 bpc  | ١                    | ١               | OK                   | OK              |
| 2560x1440 165Hz 10 bpc | \                    | \               | OK                   | OK              |
| 2560x1440 165Hz 8 bpc  | \                    | \               | OK                   | OK              |
| 2560x1440 144Hz 10 bpc | OK                   | \               | OK                   | OK              |
| 2560x1440 144Hz 8 bpc  | OK                   | OK              | ОК                   | OK              |
| 2560x1440 120Hz 10 bpc | OK                   | \               | ОК                   | OK              |
| 2560x1440 120Hz 8 bpc  | OK                   | OK              | ОК                   | OK              |
| 2560x1440 100Hz 10 bpc | OK                   | OK              | ОК                   | OK              |
| 2560x1440 100Hz 8 bpc  | OK                   | OK              | OK                   | OK              |
| 2560x1440 60Hz 10 bpc  | OK                   | OK              | OK                   | OK              |
| 2560x1440 60Hz 8 bpc   | OK                   | OK              | OK                   | OK              |
| rezoluție scăzută      | OK                   | OK              | OK                   | OK              |

# Politica AOC privind defectele de afişare a pixelilor pentru ecranele plate

AOC depune eforturi deosebite pentru a oferi produse de cea mai bună calitate. Utilizăm unele dintre cele mai avansate procese de fabricație din această industrie și practicăm un control al calității foarte strict. Cu toate acestea, defectele de afișare a pixelilor și subpixelilor de pe ecranele TFT utilizate pentru ecranele plate sunt uneori inevitabile. Niciun producător nu poate garanta că toate ecranele vor funcționa fără defecte de afișare a pixelilor, însă AOC garantează că toate afișajele cu un număr inacceptabil de defecte vor fi reparate sau înlocuite conform condițiilor garanției. Această notificare explică diferitele tipuri de defecte de afișare a pixelilor și definește nivelurile acceptabile pentru fiecare tip de defect. Pentru a intra sub incidența condițiilor prevăzute de garanție pentru reparare sau înlocuire, numărul de defecte de afișare a pixelilor pe un ecran TFT trebuie să depășească aceste niveluri acceptabile. De exemplu, un afișaj nu trebuie să aibă defecți mai mult de 0,0004% dintre subpixeli. AOC stabilește standarde de calitate și mai ridicate pentru anumite tipuri sau combinații de defecte de afișare a pixelilor care sunt mai ușor de observat decât alții. Această politică este valabilă în întreaga lume.

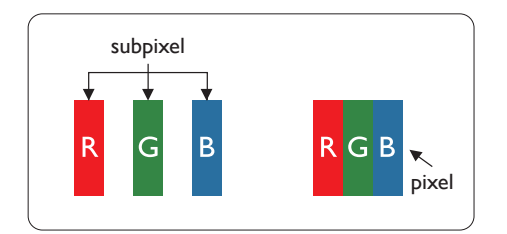

#### Pixeli şi subpixeli

Un pixel sau un element de imagine este compus din trei subpixeli în culorile primare roşu, verde şi albastru. Un număr mare de pixeli formează împreună o imagine. La aprinderea tuturor subpixelilor dintr-un pixel, cei trei subpixeli colorați sunt percepuți ca un singur pixel alb. Când toți subpixelii sunt stinși, cei trei subpixeli colorați sunt percepuți ca un singur pixel negru. Diverse alte combinații de subpixeli aprinși și stinși sunt percepute ca pixeli singuri de diverse culori.

#### Tipuri de defecte de afişare a pixelilor

Defectele de afişare a pixelilor și subpixelilor apar pe ecran în diferite moduri. Există două categorii de defecte de afişare a pixelilor și mai multe tipuri de defecte de afişare a subpixelilor în cadrul fiecărei categorii.

#### Defectele de tip punct luminos

Defectele de tip punct luminos apar ca pixeli sau subpixeli care sunt permanent aprinşi sau "în funcțiune". Cu alte cuvinte, un punct luminos este un pixel ce iese în evidență pe ecran, atunci când este afișată o imagine de culoare închisă. Acestea sunt tipurile de defecte de tip punct luminos.

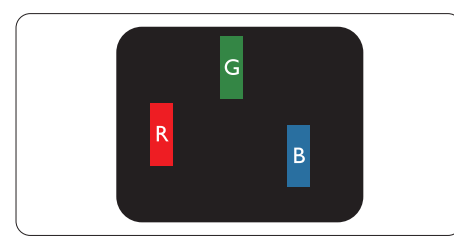

Un subpixel aprins, de culoare roșie, verde sau albastră.

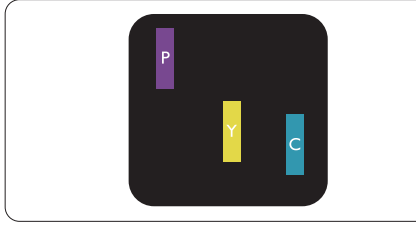

#### Doi subpixeli adiacenți aprinși:

- Roşu + Albastru = Violet
- Roşu + Verde = Galben
- Verde + Albastru = Cian (Albastru deschis)

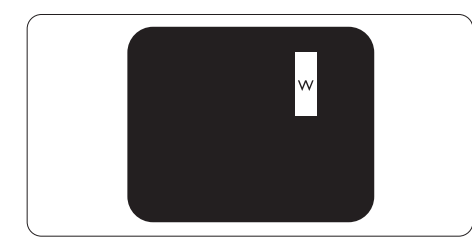

Trei subpixeli adiacenți aprinși (un pixel alb).

#### Notă

Punctele luminoase roșii sau albastre sunt cu

peste 50% mai strălucitoare decât cele învecinate, în timp ce punctele verzi sunt cu 30% mai strălucitoare.

#### Defectele de tip punct negru

Defectele de tip punct negru apar ca pixeli sau subpixeli care sunt permanent întunecaţi sau "stinşi". Cu alte cuvinte, un punct întunecat este un pixel ce iese în evidenţă pe ecran, atunci când este afişată o imagine de culoare deschisă. Acestea sunt tipurile de defecte de tip punct negru.

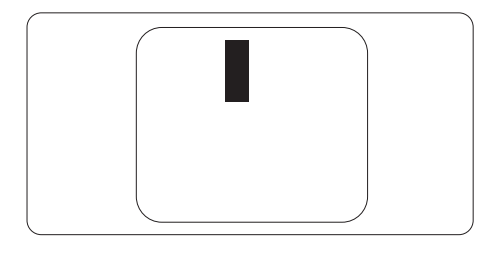

#### Proximitatea defectelor de afişare a pixelilor

Deoarece defectele de același tip ale pixelilor și subpixelilor alăturați sunt mai ușor de sesizat, AOC precizează și limite de toleranță pentru proximitatea defectelor de afișare a pixelilor.

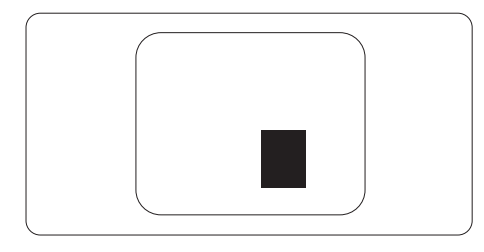

#### Toleranțe pentru defectele de afișare a pixelilor

Pentru ca produsul să intre sub incidența condițiilor de reparare sau înlocuire din cauza defectelor de afișare a pixelilor în perioada de garanție, ecranul TFT al unui afișaj plat AOC trebuie să aibă defecte de afișare a pixelilor sau subpixelilor care să depășească limitele de toleranță listate în următoarele tabele.

| DEFECTE DE AFIŞARE DE TIP "PUNCT LUMINOS"                            | NIVEL ACCEPTABIL |
|----------------------------------------------------------------------|------------------|
| 1 subpixel aprins                                                    | 2                |
| 2 subpixeli adiacenți aprinși                                        | 1                |
| 3 subpixeli adiacenți aprinși (un pixel alb)                         | 0                |
| Distanța dintre două defecte de afişare de tip "punct luminos"*      | ≥15mm            |
| Numărul total de defecte de afişare de tip "punct luminos"           | 2                |
| DEFECTE DE AFIŞARE DE TIP "PUNCT LUMINOS"                            | NIVEL ACCEPTABIL |
| 1 subpixel stins                                                     | 5 sau mai puţini |
| 2 subpixeli adiacenți stinși                                         | 2 sau mai puţini |
| 3 subpixeli adiacenți stinși                                         | ≤0               |
| Distanța dintre două defecte de afișare de tip "punct întunecat"*    | ≥15mm            |
| Numărul total de defecte de afişare de tip "punct întunecat"         | 5 sau mai puţini |
| NUMĂRUL TOTAL DE DEFECTE DE AFIŞARE A PUNCTELOR                      | NIVEL ACCEPTABIL |
| Numărul total de defecte de afișare (puncte luminoase și întunecate) | 5 sau mai puţini |

Observație

1 sau 2 subpixeli adiacenți defecți = 1 defect de afișare a punctelor

### Moduri prestabilite de afişare

| STANDARD         | REZOLUŢIE(±1Hz)  | FRECVENŢĂ<br>ORIZONTALĂ (kHz) | FRECVENŢĂ VERTICALĂ<br>(Hz) |  |  |
|------------------|------------------|-------------------------------|-----------------------------|--|--|
|                  | 640x480@60Hz     | 31.469                        | 59.94                       |  |  |
|                  | 640x480@67Hz     | 35                            | 66.667                      |  |  |
| 1/04             | 640x480@72Hz     | 37.861                        | 72.809                      |  |  |
| VGA              | 640x480@75Hz     | 37.5                          | 75                          |  |  |
|                  | 640x480@100Hz    | 51.08                         | 99.769                      |  |  |
|                  | 640x480@120Hz    | 61.91                         | 119.518                     |  |  |
| SD               | 720x576@50Hz     | 31.25                         | 50                          |  |  |
|                  | 800x600@56Hz     | 35.156                        | 56.25                       |  |  |
|                  | 800x600@60Hz     | 37.879                        | 60.317                      |  |  |
| SVCA             | 800x600@72Hz     | 48.077                        | 72.188                      |  |  |
| 5V6A             | 800x600@75Hz     | 46.875                        | 75                          |  |  |
|                  | 800x600@100Hz    | 62.76                         | 99.778                      |  |  |
|                  | 800x600@120Hz    | 76.302                        | 119.972                     |  |  |
|                  | 1024x768@60Hz    | 48.363                        | 60.004                      |  |  |
|                  | 1024x768@70Hz    | 56.476                        | 70.069                      |  |  |
| XGA              | 1024x768@75Hz    | 60.023                        | 75.029                      |  |  |
|                  | 1024x768@100Hz   | 80.448                        | 99.811                      |  |  |
|                  | 1024x768@120Hz   | 97.551                        | 119.989                     |  |  |
| SVCA             | 1280x1024@60Hz   | 63.981                        | 60.02                       |  |  |
| SAGA             | 1280x1024@75Hz   | 79.976                        | 75.025                      |  |  |
| EUD              | 1920x1080@60Hz   | 67.5                          | 60                          |  |  |
|                  | 1920x1080@120Hz  | 137.283                       | 120.003                     |  |  |
|                  | 2560x1440@60Hz   | 88.86                         | 60                          |  |  |
| QHD              | 2560x1440@120Hz  | 182.996                       | 119.99                      |  |  |
|                  | 2560x1440@144Hz  | 222.194                       | 144.001                     |  |  |
| QHD(DisplayPort) | 2560x1440@180Hz  | 270.18                        | 180                         |  |  |
| MAC MODES        |                  |                               |                             |  |  |
| SVGA             | 832x624@75Hz     | 49.725                        | 74.551                      |  |  |
| DOS              | DOS 720x400@70Hz |                               | 70.087                      |  |  |

Notă: În conformitate cu standardul VESA, poate exista o anumită eroare (+/- 1 Hz) când se calculează rata de reîmprospătare (frecvenţa câmpului) a diverselor sisteme de operare şi plăci grafice. Pentru a îmbunătăţi ompatibilitatea, rata de reîmprospătare nominală a acestui produs a fost rotunjită. Consultați produsul efectiv.

### Alocări ale pinilor

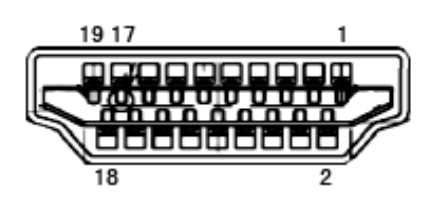

Cablu de semnal pentru afişarea culorilor, cu 19 pini

| Nr. pini | Nume semnal          | Nr. pini | Nume semnal                   | Nr. pini | Nume semnal                                   |
|----------|----------------------|----------|-------------------------------|----------|-----------------------------------------------|
| 1.       | Date TMDS 2 +        | 9.       | Date TMDS 0-                  | 17.      | Împământare DDC/CEC                           |
| 2.       | Ecranare 2 date TMDS | 10.      | Ceas TMDS +                   | 18.      | Alimentare +5 V                               |
| 3.       | Date TMDS 2-         | 11.      | Ecranare ceas TMDS            | 19.      | Detectare conectare în timpul<br>funcționării |
| 4.       | Date TMDS 1 +        | 12.      | Ceas- TMDS                    |          |                                               |
| 5.       | Ecranare 1 date TMDS | 13.      | CEC                           |          |                                               |
| 6.       | Date TMDS 1-         | 14.      | Rezervat (N.C. pe dispozitiv) |          |                                               |
| 7.       | Date TMDS 0 +        | 15.      | SCL                           |          |                                               |
| 8.       | Ecranare 0 date TMDS | 16.      | SDA                           |          |                                               |

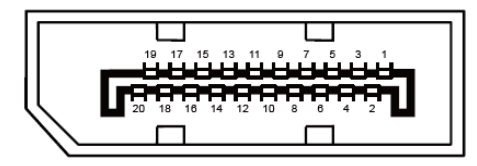

Cablu de semnal pentru afişarea culorilor, cu 20 pini

| Nr. pini | Nume semnal   | Nr. pini | Nume semnal                                   |
|----------|---------------|----------|-----------------------------------------------|
| 1        | ML_Lane 3 (n) | 11       | GND                                           |
| 2        | GND           | 12       | ML_Lane 0 (p)                                 |
| 3        | ML_Lane 3 (p) | 13       | CONFIG1                                       |
| 4        | ML_Lane 2 (n) | 14       | CONFIG2                                       |
| 5        | GND           | 15       | AUX_CH(p)                                     |
| 6        | ML_Lane 2 (p) | 16       | GND                                           |
| 7        | ML_Lane 1 (n) | 17       | AUX_CH(n)                                     |
| 8        | GND           | 18       | Detectare conectare în timpul<br>funcționării |
| 9        | ML_Lane 1 (p) | 19       | Returnare DP_PWR                              |
| 10       | ML_Lane 0 (n) | 20       | DP_PWR                                        |

### **Plug and Play**

#### Caracteristică Plug & Play DDC2B

Acest monitor este prevăzut cu capacități VESA DDC2B, în conformitate cu STANDARDUL VESA DDC. Prin urmare, monitorul poate informa sistemul gazdă cu privire la identitatea sa și, în funcție de nivelul de DDC utilizat, poate comunica informații suplimentare cu privire la capacitățile sale de afișare.

DDC2B reprezintă un canal de date bi-direcțional, bazat pe protocolul I2C. Gazda poate solicita informații de tip EDID prin intermediul canalului DDC2B.

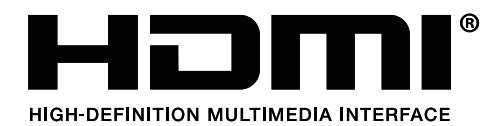